## 「Web-SWMSYS」の年度更新処理マニュアル

## 4. 年度更新処理について(本年度はじめて団体登録した学校は必要ありません)

昨年度(2021年度)までに、チームとしての登録を行った学校は、今年度大会に参加するために、 選手の学年更新を行う必要があります。合わせて、学校長が代わられた学校については変更をお願い します。

① インターネットが利用できるコンピュータで、「Web-SWMSYS」の登録ページアクセスする。

| アドレスらんに                                  | https                 | ://www.japan-swim                                                                  | ming.jp/ と入力する。             |
|------------------------------------------|-----------------------|------------------------------------------------------------------------------------|-----------------------------|
|                                          | /                     |                                                                                    |                             |
| 🚰 日本水泳連盟                                 | 会員ページ - Micro         | osoft Internet Explorer                                                            |                             |
| ファイル(E) 編集(E                             | ) 表示の お気に入            | りん) ツール(1) ヘルプ(1)                                                                  | <i>A</i> 2                  |
| 🔇 戻る 🕶 🌔                                 | - 🔁 🗟 🏠               | 🔎 検索 🤺 お気に入り 🜒 メディア 🚱 🔗・                                                           | 실 🗹 · 📙 🕙 🍪 📋               |
| アビレス(D) 🙋 http:                          | //www.japan-swimming. |                                                                                    | 💌 🋃 移動 リンク                  |
|                                          |                       | JAPAN Swimming Federation<br>JASF 时团法人日本水泳連盟                                       |                             |
|                                          |                       | WebSWMSYS ログイン                                                                     |                             |
|                                          | 競技区分                  | <ul> <li>●競泳 ○飛込</li> <li>○水球 ○シンカロナイフキヤスイミンが</li> <li>○日本泳法 ○♪ プンウォーター</li> </ul> | ユーザーID<br>33 で始まる 5 ケタの半角文字 |
| 1.1.1.1.1.1.1.1.1.1.1.1.1.1.1.1.1.1.1.1. | ユーザーID                | 33K13                                                                              |                             |
|                                          | パスワード                 | ••••••                                                                             | パスワード                       |
|                                          | 氏名                    | 小原 保<br>半角文字で4桁以上(全角文字で2文字以上)(混在可)                                                 | 8 ケタの半角文字                   |
|                                          | 連絡先                   | 086-444-5268<br>半角数字(局番のつなぎは半角の - )                                                | (大文字・小文字・数字の違いに注意)          |
|                                          |                       | ()                                                                                 |                             |

② ユーザーID, パスワード,氏名(校長名),連絡先(学校の電話番号)を入力し,ログインをクリッ クする。「日本水泳連盟 会員ページ」が表示されたら,「競技者登録」をクリックする。

| 🔠 🔹 🏉 財団法人日本水泳連盟 公…                           | @日本水泳速盟 会員ペー… ★             |              |                                            |
|-----------------------------------------------|-----------------------------|--------------|--------------------------------------------|
| Welcome           受財団法人日本水泳連盟           会員ページ | Top   大会·記候     競   泳   倉敷市 | 社主 内田 隆志 様   | 取説のダウンロード                                  |
| 競技者登録<br>をクリック                                | בר<br>בר<br>הגאוויטיקר      | 日本<br>お疲れ様です | <b>水泳連盟 会員ページ</b><br>。上のメニューから処理を選択してください。 |
|                                               |                             |              |                                            |
|                                               |                             |              |                                            |

③ 競技者登録用のユーザ名とパスワードを入力し、左下の「同意します」にチェックを入れてログインをクリックする。

| 🚰 会員情報-ログイン - Microsoft Internet Explorer                                                                                                    |                             |  |  |  |  |
|----------------------------------------------------------------------------------------------------|-----------------------------|--|--|--|--|
| ファイル(E) 編集(E) 表示(V) お気に入り(A) ツール(T) ヘルブ(H)                                                                                                    |                             |  |  |  |  |
| 🜀 戻る - 🕥 - 🖹 🗟 🏠 🔎 検索 🏫 お気に入り 🚱 🍛 - 🎍 🗹 -                                                                                                    | _ && USD »                  |  |  |  |  |
| アドレス① 🥘 http://www.japan-swimming.jp/webswmsys/login_again?dummy=1239775699265                                                                                                    | 💉 🄁 移動                      |  |  |  |  |
|                                                                                                    |                             |  |  |  |  |
| 競技者登録用のユーザ名とバスワードを入力して<br>ログインボタンを押してください。                                                                                                    | ユーザ名とパスワード                  |  |  |  |  |
| 競技者登録用ユーザ名 user                                                                                                    | (大文字・小文字・数字の違いに注意)          |  |  |  |  |
| 競技者登録用バスワード●●●●●                                                                                                    |                             |  |  |  |  |
| 団体登録及び競技者登録個人情報保護に基づく公表  財団法人日本水泳連盟(以下、本連盟といいます)が行う、団体登録及び競技者登録は、 本連盟の個人情報保護方針に従って取得され、管理され、利用されます。 本連盟に情報を登録いただいた方は、本方針に従ってなされる登録情報の取得、管理 及び利用について同意いただいたものとみなされます。本方針に従ってなされる団体登録及び 競技者登録によってなされる登録情報の取得、管理又は利用にご同意(未成年の場合は、 その親権者の同意)がいただけない場合は、本連盟に如何なる情報も登録いただくことが ないようにお願いします。 <b>チェックを忘れないように!</b> 技者登録は、都道府県水泳連盟(水泳協会)・学生委員会 い、(財)日本水泳連盟に登録され管理、利用されます。 |                             |  |  |  |  |
|                                                                                                    |                             |  |  |  |  |
| 🥘 ページが表示されました                                                                                                    | <ul> <li>インターネット</li> </ul> |  |  |  |  |

④ 「登録団体機能メニュー」が表示されたら、登録団体情報の団体登録変更をクリックする。

| 🚰 登録団体処理メニュー - Microsoft Internet                       | Explorer                                    |                               |                    | E 🖻 🔀            |
|---------------------------------------------------------|---------------------------------------------|-------------------------------|--------------------|------------------|
| ファイル(E) 編集(E) 表示(V) お気に入り(A) ツー                         | ル田 ヘルプ田                                     |                               |                    | AT               |
| 🌀 戻る 🔹 🕥 - 主 📓 🏠 🔎 検索                                   | ☆ お気に入り 🚱 🔗・ 璗 🗑 ・                          | &                             |                    | טעני »           |
| アドレス(D) 🚳 http://www.japan-swimming.jp/webswm           | sys/p300_tourokumenu?UserIDThird=33K13&dumm | ıy=1241763966593              |                    | 🖌 🔁 移動           |
| <u>K13 倉敷市立連島中学校</u><br>登録団体機能メニュー <sup>収載のダウンロード</sup> | にある問い合わせ(ユーサ・名:swmsys                       |                               | ミクリック!             |                  |
| 登録団体情報 ○ 団体登録照会                                         | 初期~競技者登録データ作成                               |                               |                    |                  |
| 団体登録変更                                                  |                                             | 可体登録変更                        |                    |                  |
| 競技者情報                                                   | Ļ                                           | 1                             |                    |                  |
| <ul> <li></li></ul>                                     | <u>競技者登録(新規·転入)</u>                         | 競技者エントリー                      | - <u>用登録(新規)</u>   |                  |
| ● 競技者異動登録                                               | 1                                           | 1                             |                    |                  |
| ● 競技者エントリー用登録(新規)                                       | 請技書發録昭会·麥爾·削除(→覧表示)                         | <b>詰技去</b> て^ルリー用             | 目→1覧(更新・賞  B余)     |                  |
| <ul> <li></li></ul>                                     | BRIAND BURNING SCAL DIPAC BRAIN             | BRICH 421 2 /1                | J 0.0241 110900    | 8                |
| ● <u>年度更新処理</u> ▲ 年度更新処理進行状況確認                          | 1                                           | Ŧ                             |                    |                  |
| <ul> <li>○ <u>学年一括更新</u></li> </ul>                     | 登錄状況確認(登錄団                                  | <u>休申請書)</u>                  | 大会エントリー            |                  |
| ● ID力ド発行·再発行                                            | 1                                           |                               | Contraction of the |                  |
| 登録状況                                                    | 加盟団体へ提出(必要な書類を指                             | 是出してください)                     |                    |                  |
| <ul> <li>♥ <u>登録賞照会</u></li> <li>● 登録典設定</li> </ul>     | (競技者登録情報                                    | <b>卿 [細表, 競技者登録情報一覧表, 団</b> 作 | 本登録申諸書〉            |                  |
| <ul> <li>登錄状況確認(登錄団体申請書)</li> </ul>                     |                                             | Ļ                             |                    | a                |
| パスワード                                                   |                                             | 大会エントリー                       |                    |                  |
| <ul> <li>パスワード変更</li> </ul>                             |                                             |                               |                    |                  |
| SWMSYSデータ出力                                             |                                             |                               |                    |                  |
| ■ 2A) A座振り = 2和9 & 6 (2 9 2 4 = 1)                      |                                             |                               |                    |                  |
|                                                         |                                             |                               |                    |                  |
|                                                         |                                             |                               |                    | (22)             |
| ê                                                       |                                             |                               |                    | 🍘 ন্যুড়-র্ম্যু৮ |

⑤「団体登録変更メニュー」が表示されたら、ピンク色の部分を確認し、不備があれば訂正する。 「競泳」らんに連絡者名、郵便番号、住所1、電話番号を入力し、1番下の「登録」をクリックする。

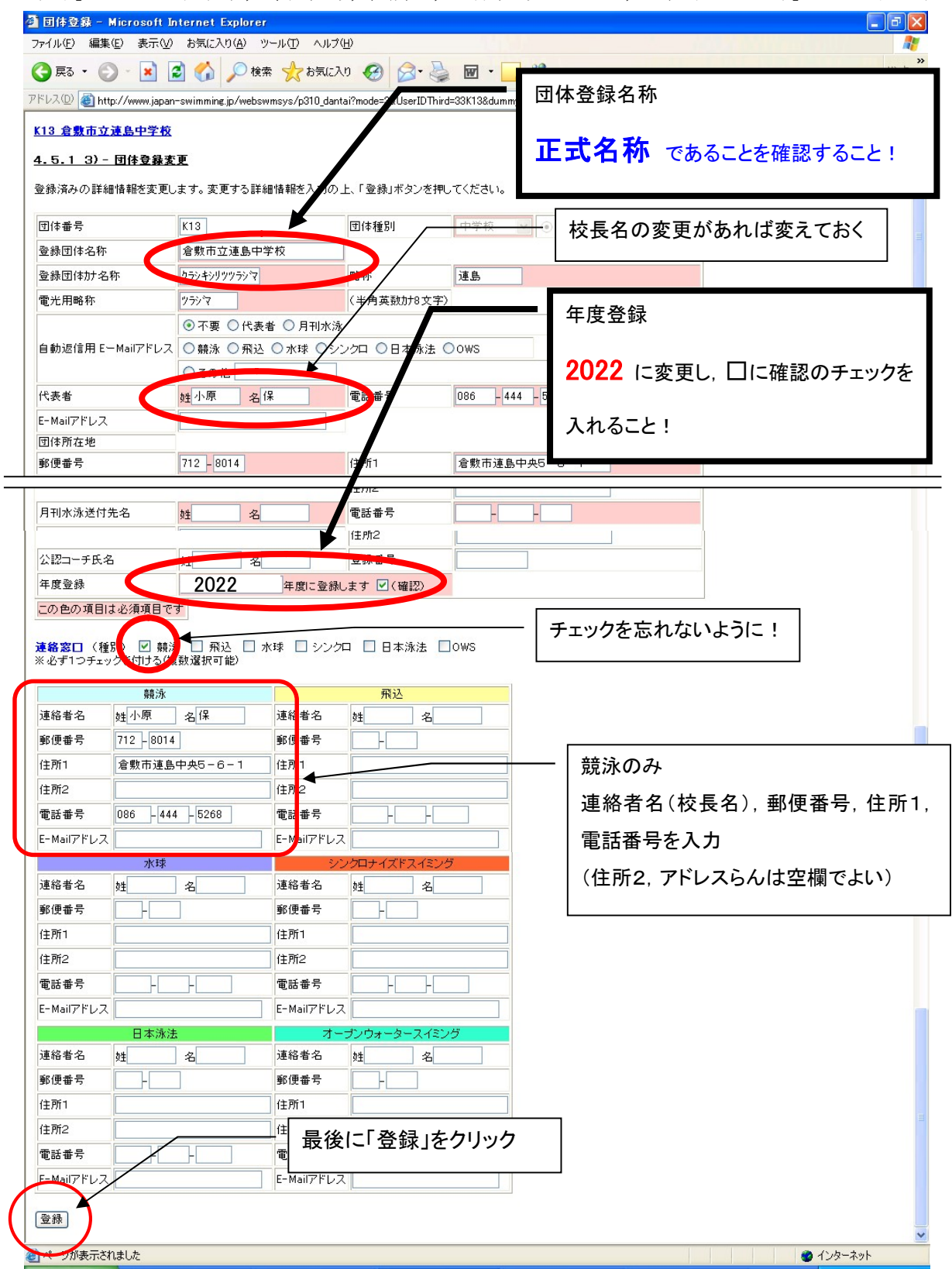

## 次に選手の学年更新(昨年度県大会に出場した選手の年度繰上げ処理)を行います。

⑥ ①~③の手順を行い、「登録団体機能メニュー」を表示させる。下の画面が表示されたら、競技者 情報の年度更新処理をクリックする。

| 🚰 登録団体処理メニュー - Microsoft Internet                                  | Explorer                                         |                                        |                                         |                  |
|--------------------------------------------------------------------|--------------------------------------------------|----------------------------------------|-----------------------------------------|------------------|
| ファイル(E) 編集(E) 表示(V) お気に入り(A) ツー                                    | ₩© ^ルፇ₩                                          |                                        |                                         |                  |
| 🔇 戻る 🔹 🚫 - 💌 🛃 🏠 🔎 検索                                              | 📩 お気に入り 🥝 🎯 · 🎽 🗑 · 🧾                            | 3                                      |                                         | ッシク <sup>※</sup> |
| アドレス(D) 🎯 http://www.japan-swimming.jp/webswms                     | sys/p300_tourokumenu?UserIDThird=33K13&dummy=124 | 1763966593                             |                                         | ✔ ラ 移動           |
| <u>K13 倉敷市立連島中学校</u><br>登録団体機能メニュー <sup>収載のダウンロード</sup> 』          | <u>にくある問い合わせ</u> (ユーザ名:swmsys バスフ                | ード: <u>SWMM0</u><br>ー ここをク!            | ノック!                                    | ×                |
|                                                                    | 初期、競技者登録データ作成                                    |                                        |                                         |                  |
| <ul> <li>● 団体登録変更</li> </ul>                                       | 団体語                                              | 全绿変更                                   |                                         |                  |
| 競技者情報                                                              |                                                  | 1                                      |                                         |                  |
| ● <u>競技者登録(新規·転入)</u>                                              | *                                                | ************************************** | (1) (1) (1) (1) (1) (1) (1) (1) (1) (1) |                  |
| <ul> <li> <u>         競技者登録照会·変更·         削除(一覧表示)</u> </li> </ul> | <u>競技者支掠(和規·戰八)</u>                              | 競技者エノトリー                               | 田豆荪(新規)                                 |                  |
| ● 競技者異動登録                                                          | 1                                                | Ļ                                      |                                         |                  |
| <ul> <li>競技者エントリー用意動(新規)</li> <li>競技者エントリー用を転(再新,部)(な)</li> </ul>  | 競技者登録照会·変更·削除(一覧表示)                              | 競技者エントリー用                              | <u>]一覧(更新·削除)</u>                       |                  |
| 年度更新処理                                                             |                                                  |                                        |                                         |                  |
| ● 牛皮更新处理進行状況確認                                                     | ÷                                                | +                                      |                                         |                  |
| ● 学年→括更新                                                           | 登録状況確認(登録団体申請                                    | (書)                                    | 大会エントリー                                 |                  |
| <ul> <li>IDカード発行・再発行</li> </ul>                                    | 1                                                |                                        |                                         |                  |
| <ul> <li>登録状況</li> <li>● 登録豊照会</li> </ul>                          | 加盟団体へ提出 (必要な書類を提出して (競技者登録情報明細                   | てください)<br>表競技者登録情報一覧表団f                | 本登録申請書〉                                 |                  |
| ● <u>登録費設定</u>                                                     |                                                  | 1                                      |                                         |                  |
| <ul> <li>登錄状況確認(登錄団体申請書)</li> </ul>                                | +                                                | es iller and                           |                                         |                  |
|                                                                    |                                                  | 2004                                   |                                         |                  |
|                                                                    |                                                  |                                        |                                         |                  |
| <ul> <li>システム連携データ取り込み(ダウンロード)</li> </ul>                          |                                                  |                                        |                                         |                  |
|                                                                    |                                                  |                                        |                                         |                  |
|                                                                    |                                                  |                                        |                                         |                  |
|                                                                    |                                                  |                                        |                                         |                  |
| 8                                                                  |                                                  |                                        |                                         | A 小内ーネット         |
| 2                                                                  |                                                  |                                        |                                         | - 125 - 191      |

⑦ 対象選手の「年度更新対象」らん□にチェックをいれ、「現在(2022)年度」を確認し、年度更新実行 ボタンをクリックする。

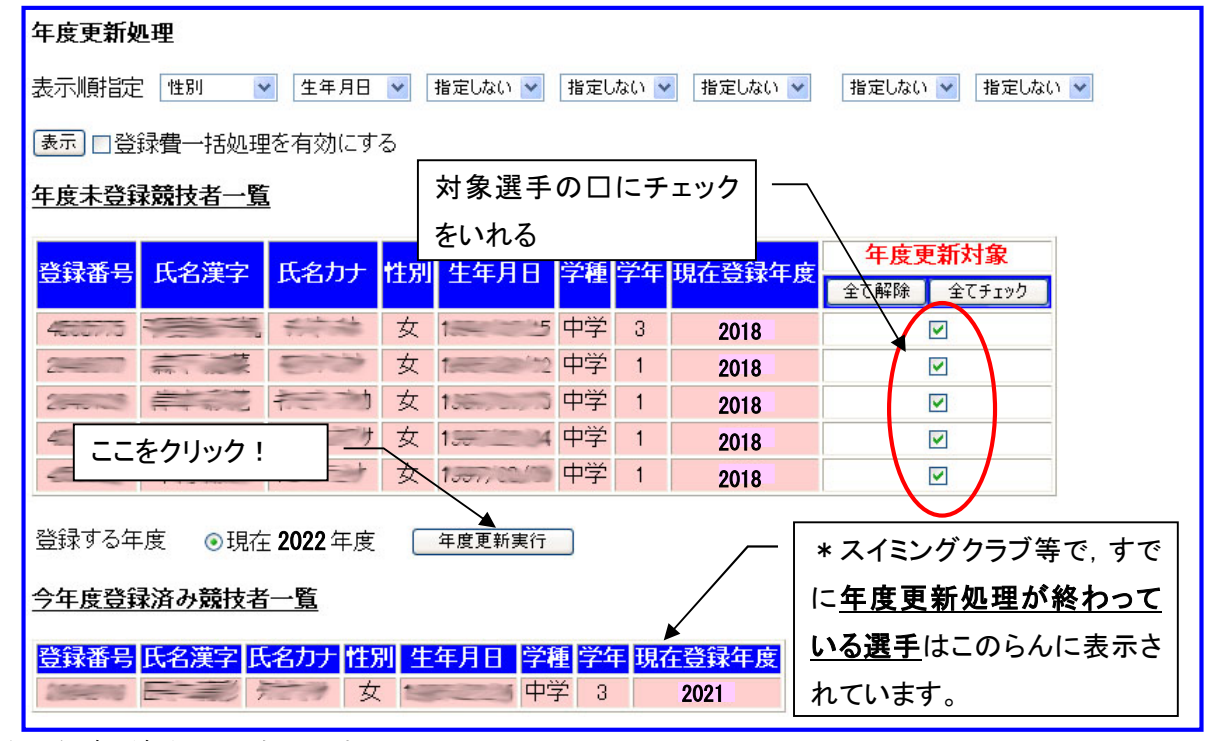

以上で年度更新処理の完了です。

「競技者登録」「大会エントリー」の方法については、県中体連水泳部 Web ページをご覧下さい。